## PayPay 支払い方法

| 1 |                                                                                                    |  |  |                            |                                      |    |                  |      |                 |                                   |
|---|----------------------------------------------------------------------------------------------------|--|--|----------------------------|--------------------------------------|----|------------------|------|-----------------|-----------------------------------|
| ۲ | =                                                                                                    |  |  |                            |                                      |    |                  |      |                 |                                   |
|   | お支払い                                                                                                    |  |  |                            |                                      | 11 |                  |      |                 |                                   |
| Ó | お支払項<br><b>¥50</b>                                                                                                    |  |  | a支払い內容<br>docomo-0705      | 決許有効期限<br><b>2023-10-01 00:00:01</b> |    |                  |      |                 |                                   |
|   | ≉実肽≥%<br>Test Account Holders-1 (衒f <sup>≄</sup> ǎ,ǎ,čǎf«å∘·ǎ°`å°š)                                                                                                    |  |  | お支払いD                      |                                      | 11 | PayPayでお支払い      |      |                 | でお支払い                             |
|   |                                                                                                    |  |  | gcsooy42ajfn3ffqqvow34wrma |                                      |    |                  | J    | 以下の内容でお支払いに進みます |                                   |
|   | お支払い方法<br>建 honfoy 📸 auPoy 🖀 d出い                                                                                                    |  |  |                            |                                      |    |                  | 払い内容 | test-0817       |                                   |
|   | 【指定統付委託者への同意専項】<br>- 本ページは、本申録の純付先となるTest Account Holders-1 (d/tō,ō,¿d/t-6*-6*6)株が指定した指定執付受託者である株式<br>会社エヌ・ティ・ティンデータ(以下、当社)といい、当社を指定体付受通法に定定した地方自然体を「当自然体成」とい                                                                                                    |  |  |                            |                                      |    | 金額               | Į    | ¥50             |                                   |
|   | う。)が位置する、ご利用者体が価値治体体に結合する各種子数料(以上「手数料」という。)の電子特付専用ページです。<br>- ホページでは、ご利用者体が価値治体体に結合するを基本数は、ないてきます。<br>- 特徴料のが成分サービスにより割別にあたっては、「近次利用」が実現を構成している場合、決済サービ<br>スによる特別はできませんので、予めご了承くだされ、「決決規程」は中心不容的全面に広告されます。ため、当該提供れに<br>- ロージャットの会、するなどはビージョン・コージョン・コージョンを用いた場合を加工したできます。<br>- エジパクサット・の会、するなどはビージョン・コージョンを用いた場合では、「ジェンサービン」<br>- エジパクサットンの会、するなどはビージョン・コージョンを用いた場合では、<br>- エジパクサントンのではためる(S4年イト)<br>- エジパクサントンのではためる(S4年イト)<br>- エジパクサントンのではためる(S4年イト)<br>- エジパクサントンのではためる(S4年イト)<br>- エジパクサントンのではためる(S4年イト) |  |  |                            |                                      |    | お支               | はい先  | Test Accou      | nt Holders-1 (ãf‡ã,¸ã,¿ãf«åº·äº^å |
|   |                                                                                                    |  |  |                            |                                      |    | キャンセル 🔡 PayPayでお |      |                 | 器 PayPayでお支払い                     |

• 受信した決済 URL を押下し、お支払画面を開く 以下の項目を確認する

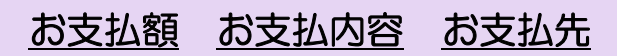

- ・ お支払い方法として「PayPay」を選択する
- 「<u>同意文書</u>」を確認の上で、「<u>同意</u>」チェックボックスにチェ ックを入れる
- 「<u>お支払い</u>」ボタンを押下する

- ポップアップ画面の「お支払内容」「金額」
  - 「<u>お支払先</u>」の内容が、先の内容と相違ないこと を確認する
- ・ 「PayPay でお支払い」ボタンを押下する

3

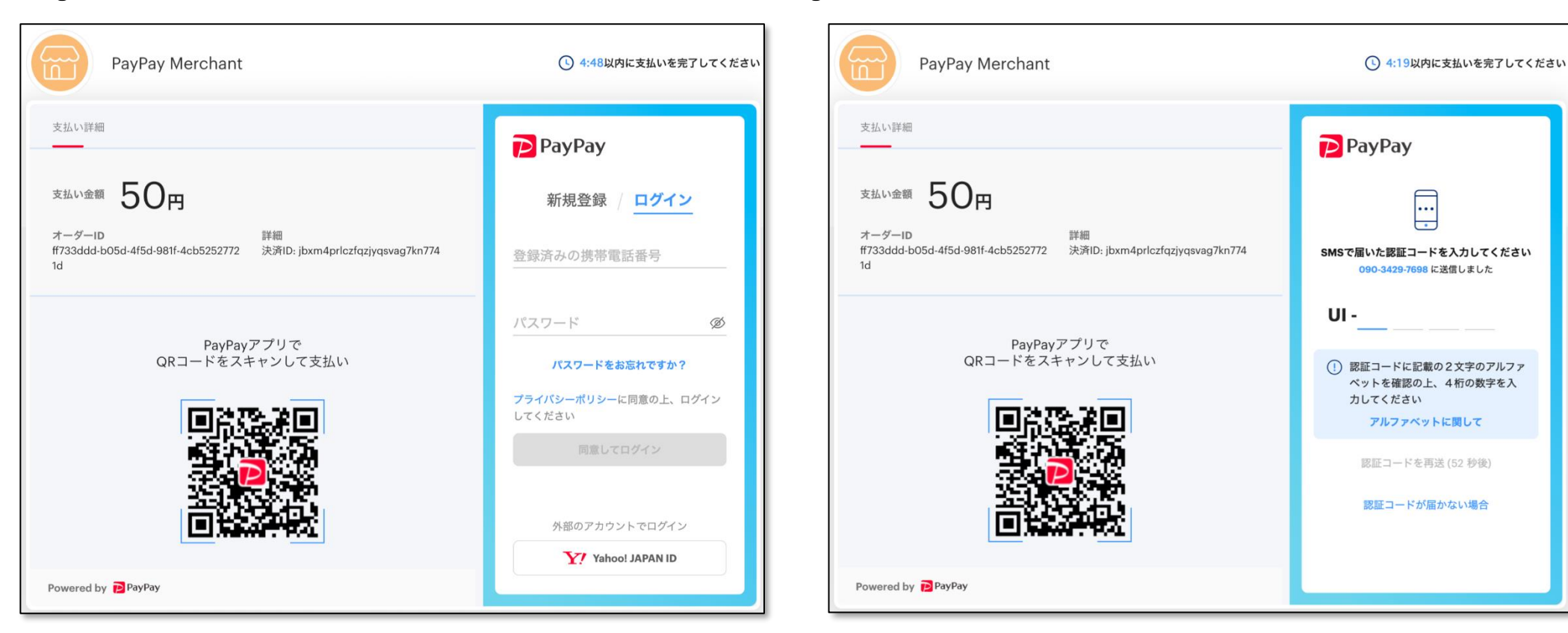

4

 PayPayのログイン画面、あるいは PayPay ア プリからの QR コード読み込みをおこなう

- PayPay アカウントに登録された電話番号に対
  - し、SMS が届くことを確認する
- SMS にて通知された<u>「認証コード」</u>を入力する

5

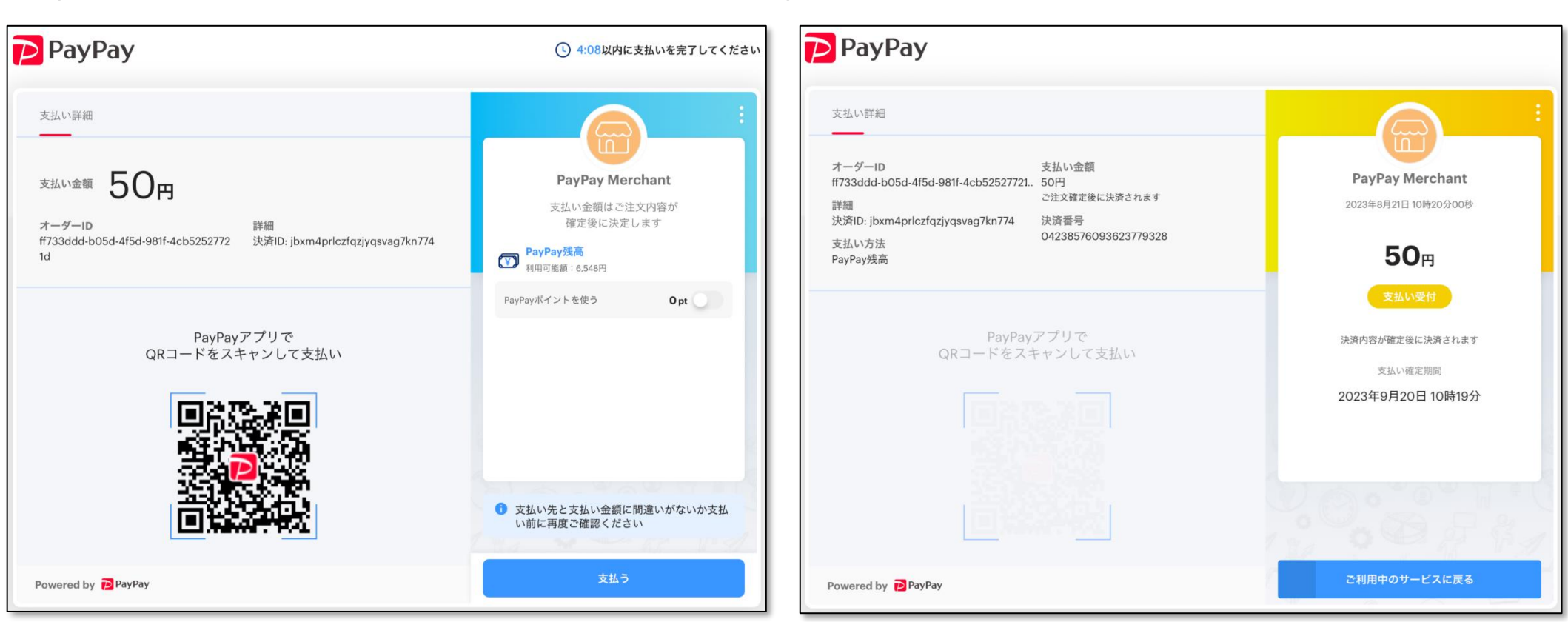

6

 PayPay アカウントに十分な残高があることを 確認の上、「支払う」ボタンを押下する • 支払受付の完了画面が表示されることを確認する